There are two ways to lock your BlackBerry Work App on your mobile device. The first, is if the device is lost or stolen, you will want to lock your device through the BlackBerry Control Self Service Portal. Second if the password is typed incorrectly 5 times, the BlackBerry Work app will lock itself for security precautions. Below find the steps to Lock and Unlock your BlackBerry Work App.

## TO LOCK THE BLACKBERRY WORK APP ON YOUR DEVICE IF LOST OR STOLEN (follow steps below):

(Contact UMMC Service Desk immediately at 601-815-4357 or servicedesk@umc.edu to report the incident)

1. <u>On your computer</u>, in the address bar, type <u>https://mobilecontrol.umc.edu</u> and login using your Network username and password - type **NTUMMC** in the Domain Field. At the BlackBerry Control Self Service Portal:

| 2. | Click <b>Devices</b> | DEVICES   | APPS     | ACCESS KEYS         | and select                                                                                                    | the application BlackE     | erry Work <b>check box</b> 🗹.                                                    |
|----|----------------------|-----------|----------|---------------------|----------------------------------------------------------------------------------------------------|----------------------------|----------------------------------------------------------------------------------|
| 3. | Click                | Actions T | and choc | ose <b>Lock App</b> | App Actions<br>Lock App<br>Unlock App<br>Remove App<br>Logging On<br>Logging Off<br>Upload Logs<br>N Get Info | click <b>OK</b> to confirm | Confirm<br>Lock application com.good gcs.g3? This cannot<br>be undone.<br>Cancel |

## When ready to unlock BlackBerry Work App:

Open the BlackBerry Work App on your mobile device

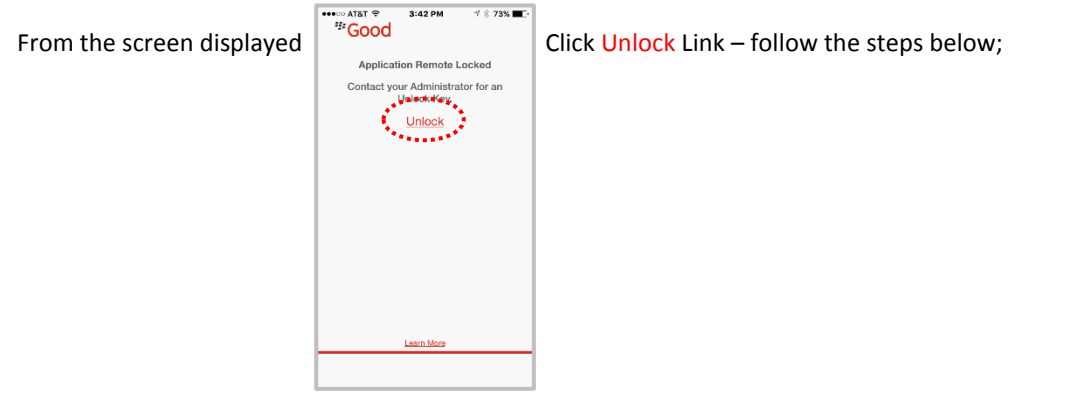

## TO <u>UNLOCK</u> YOUR BLACKBERRY WORK APP ON YOUR MOBILE DEVICE WITH A NEW UNLOCK KEY AND RESET YOUR

## PASSWORD:

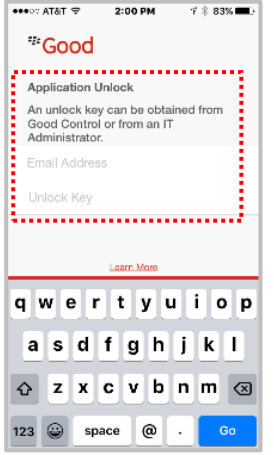

The Application Unlock screen will appear when opening the BlackBerry Work App on your mobile device, if it has been locked prior or if the password has been attempted more than 5 times without success. Follow the steps below to access the unlock key and to reset the password.

**Tip Sheet** 

1. On your computer, in the address bar, type https://mobilecontrol.umc.edu and login using your Network username and password - type NTUMMC in the Domain Field. At the BlackBerry Control Self Service Portal:

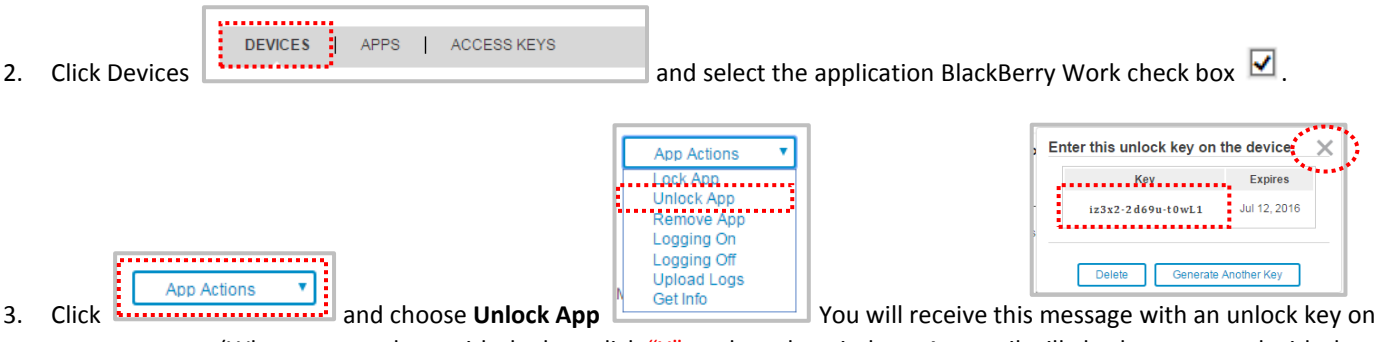

your computer (When you are done with the key, click "X" to close the window. An email will also be generated with the same unlock key.

<u>Go to your mobile device</u> – Tap the BlackBerry Work App 4.

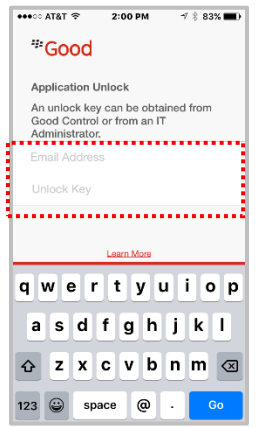

On your mobile device -Type your UMMC email.

Type the Unlock key (do not type dashes) either from your BlackBerry Control Self Service portal screen on your computer or from the email sent, then tap GO.

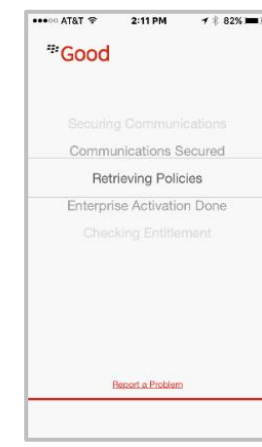

5.

It will go through a step process to reload your account.

6.

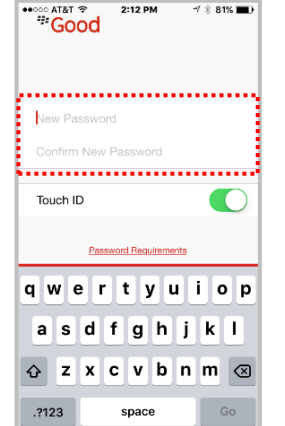

2:12 PM

-7 🕺 81% 🔳

Enter Any 4 character "new" password twice, cannot use a password used previously; see Password Requirements link. Turn on Touch ID (Finger print) if desired with IOS devices – this way password is used as a fall back to the Touch ID.